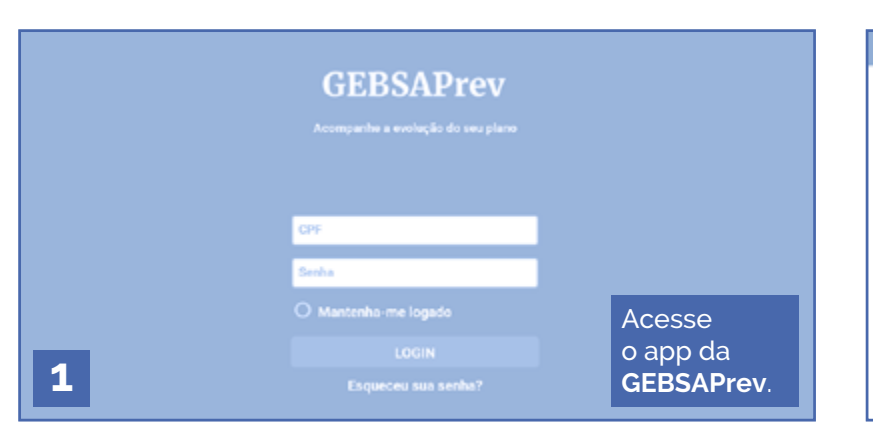

| 🔚 🖻 🖕 🖺 🛹                                                                                                    |                            | <b>***</b> **                                          |
|----------------------------------------------------------------------------------------------------|----------------------------|--------------------------------------------------------|
| A Construction of the second second sec |                            |                                                        |
| Norme Consisten<br>Cet                                                                                                    | Dados Pessoas              |                                                        |
| Planei.<br>Deta de Adesaco                                                                                                    | CE354-PREV - CNPB 1993-145 | Na tela inicial, no<br>canto superior à                |
| Data de Admissión<br>Ingeres de Tricultação                                                                                                    | Pagressio                  | esquerda, CLIQUE NO<br>ÍCONE QUE PARECE<br>UMA PÁGINA. |

| 🖪 🗐 🖕 🖺 🛹                                                                         | <b>≣<u>?</u>≥0<sup>−</sup></b>                                                                    | ▲ 🗏 🐥 🖺 🛷                                                                                                    | ≣ <b>%≃</b> 0                                                                               |
|-----------------------------------------------------------------------------------|---------------------------------------------------------------------------------------------------|----------------------------------------------------------------------------------------------------|---------------------------------------------------------------------------------------------|
| Comportes                                                                         |                                                                                                   | Perfi do investo                                                                                                    | be                                                                                          |
| Alteração do Perfil de Investimento Presentêr un perfi de Investimento Cuque equi | Você será direcionado<br>para o QUESTIONÁRIO<br>PERFIL DE<br>INVESTIDOR, aperte o<br>CLIQUE AQUI. | Ou <b>Geniard Junio do Amendi</b><br>Para atocar o seu património no parti de investimente steat para voca: montemos um questionano<br>Periodicamente haveralo camponhas para stasilização op perfi de investimente, caso despise ators<br>No momento o seu património está investido; de acordo com sua Adesão-ou atora Campanha rec<br>Junda nas temos em nosso banco de casos nonhuma auto-ausocipo sua e a porte de agors do po-<br>Menter Proceso | Na sequência,<br>clique em <b>REALIZAR</b><br><b>PESQUISA</b> e responda<br>o questionário. |

| A 🗐 🔺 🗟 🛹                                                                   | <b>≣<u>?</u>≥0</b> <sup>−</sup> |  |
|-----------------------------------------------------------------------------|---------------------------------|--|
| - Como você enverge sus experiência com Investmentos?                       |                                 |  |
| <ul> <li>Northum conhecimento</li> </ul>                                    |                                 |  |
| Invisto em produtos de baixa compliexidade, com recomendações               |                                 |  |
| Invisto em produtos de baixa complicividade, com base nas próprias decisões |                                 |  |
| Invisto em produtes de maior complexidada, com recomendações                |                                 |  |
| O Invisto em produtos de maior complexidade, com base nas próprias decisões |                                 |  |
| - Quanto você estaria disposito a se anfacar investindo seu dinheiro?       |                                 |  |
| O Tenho averalio a rentatilidade regativa                                   | Após responder                  |  |
| <ul> <li>Baivo risco, apenas algum reformo</li> </ul>                       | as 10 perguntas,                |  |
| 5 spouco de ousadia, mas sem comprometer muito                              | PESQUISA.                       |  |

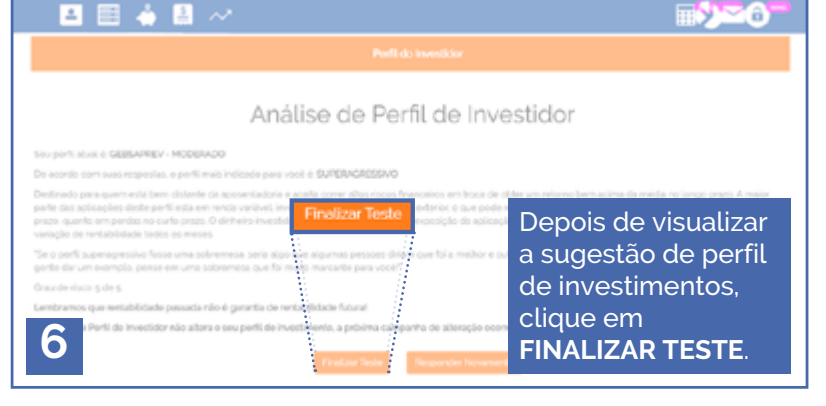

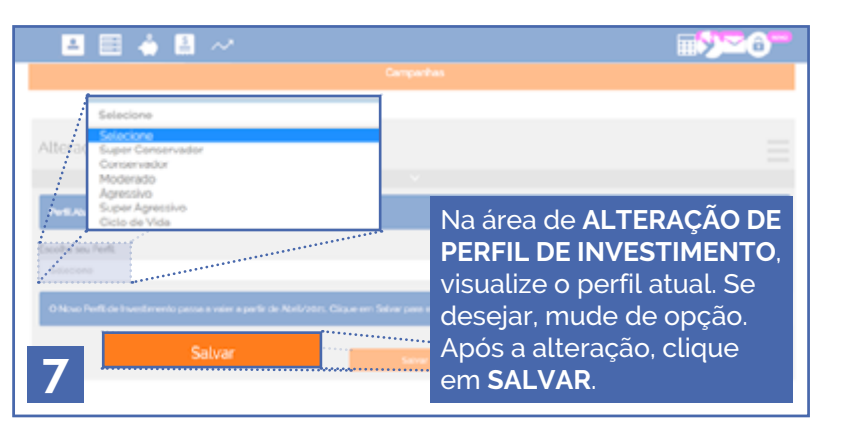

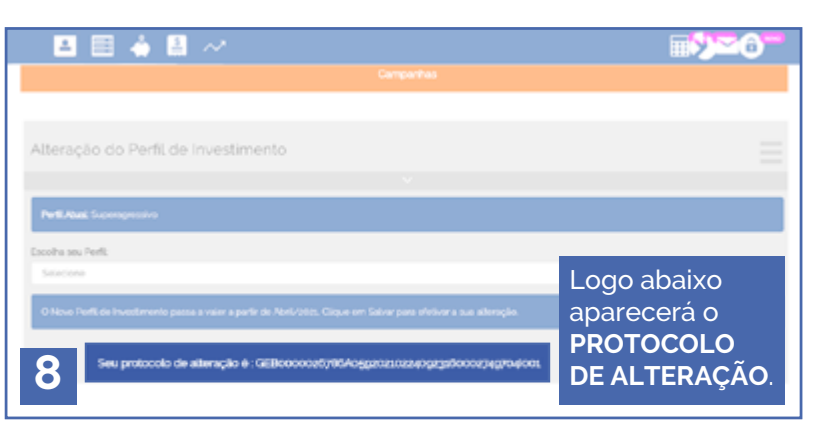